## Web端如何在调配船员下船时同步终止船员合同 (文档)

用户登录互海通Web端,依次点击进入"船员管理→船员调配"界面,选择目标船舶,找到目标船员,点击"调配",进入船员调配界面:调配方式选择"下船",选择下船日期,下船原因选择"合同期满",填写下船当天出勤,也可填写下船港口,根据需求填写备注、上传附件,最后点击"确定"。

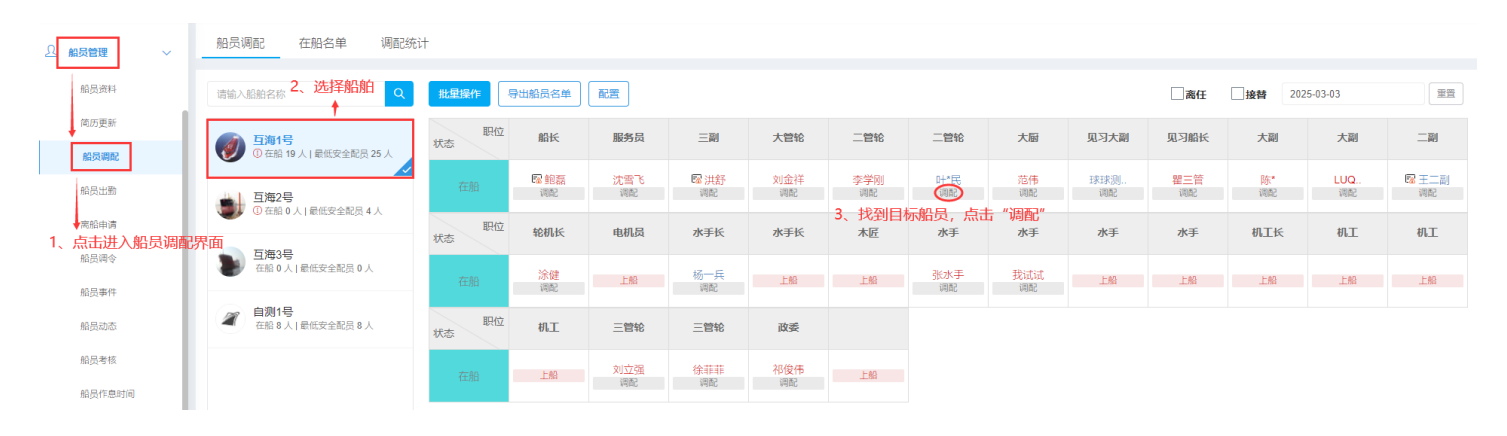

| 在船舶                                        | 旧気调配                      |
|--------------------------------------------|---------------------------|
| <b>船名:</b> 互海1号<br><b>职位:</b> 二管轮<br>任职说明: | <b>船员姓名:</b> 叶*民<br>兼任职务: |
| 上的40001<br>上船信息: 2025-01-02; 123           | 上船当天出勤: 0.5天              |
| 调配方式 4、调配方式选择"下船"<br>⑤ 下胎 0 同船职务变更 0 跨船调配  |                           |
| 下船日期*                                      | 下船原因*                     |
| 请选择                                        | 合同期满                      |
| 下船当天出勤(天)*                                 | 下船港口                      |
| 0.5                                        | 请填写                       |
| 备注                                         |                           |
| 请填写                                        |                           |
| 上传                                         |                           |
| +                                          |                           |

F在接着船员 5、选择下船日期,下船原因选择"合同期满",填写下船当天出勤,也可填写下船港口,根据需求填写备注、上传附件,最后点击"确定"

确定